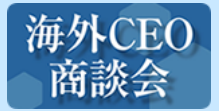

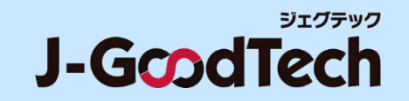

# 海外CEO商談会 お申込みガイド

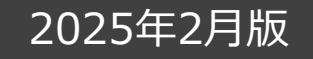

1

© Organization for Small & Medium Enterprises and Regional Innovation, JAPAN

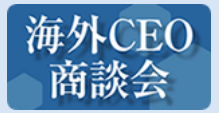

# 「海外CEO商談会」お申込みの流れ

この度は、「海外CEO商談会」へのお申込みをご検討いただき有難うございます。 「海外CEO商談会」へお申込みをされる際は、下記の順序で貴社の情報入力や参加登録を行う必要がございます。全ての工程が完了しないま ま中断された場合は申込受付となりませんので、ご注意ください。

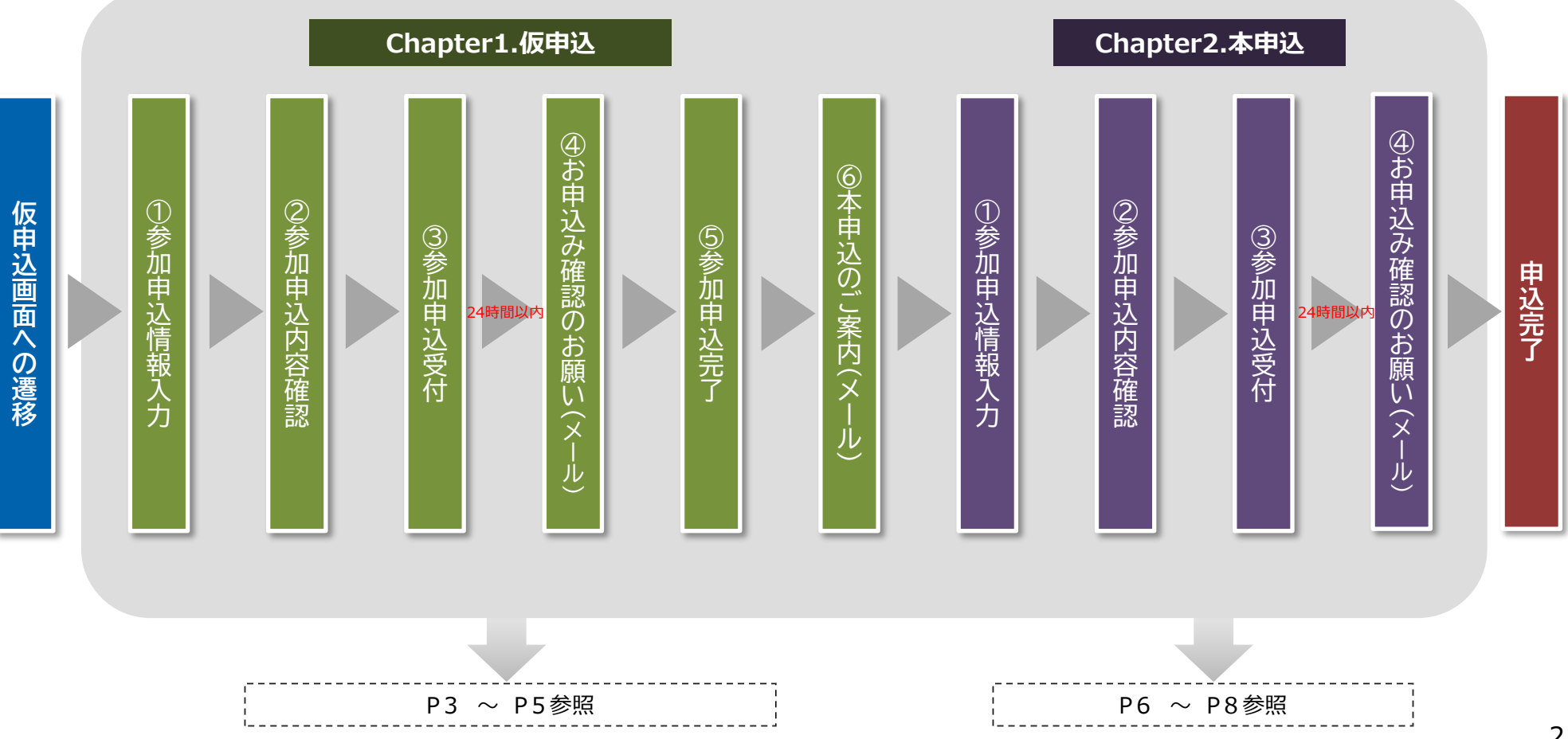

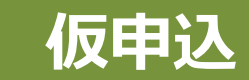

| 參加申込情報入力                                                                                                    |                                                             |  |
|----------------------------------------------------------------------------------------------------|-------------------------------------------------------------|--|
| 入力内容を確認してください。                                                                                                    | 内容が正しければ画面下部の「内容確認へ」ボタンをクリックしてください。                         |  |
|                                                                                                    | インド・タイ・フィリピン等CEO商談会(仮申込)                                    |  |
| 「肥中込フォームに必要事項を肥成して<br>へ力内容を確認してください、内容が正                                                                                                    | ください。(必須)の項目は必ず肥減してください。<br>しければ国国王帝の「内容時調へ」ボタンをクリックしてください。 |  |
| #ベージは、風西方博派如で開始 1<br>長中込程定後に、本中込のご登録                                                                                                    | ンドCEO覧は会」、「タイCEO際は会」、「フィリビンCEO際は会」の共进位中泳フォームとなります。<br>ります。  |  |
| 責社名を日本語で記載してください                                                                                                    | (単法人格を名略せずにご記載ください(例:株式会社中小機構設法)                            |  |
| 建築担当者名をご記載ください                                                                                                    |                                                             |  |
| 連絡担当者の所属部所名を記載してく<br>い                                                                                                    | たさ 多形質部変がない場合は伝媒をご記入ください(例:代表物情俗、金云)                        |  |
| 連絡担当者メールアドレスを記載して<br>さい                                                                                                    | 2020<br>くだ<br>※平水で半角英格子でごえ入ください。                            |  |
| 建築相当者の電話計号を記載してくだ                                                                                                    | さい<br>さい<br>2011年後です(例:00012245576)<br>2021                 |  |
| 仮中込中請後に、当システムから本人<br>メールが配信されます。中部後24時間<br>のご外出が必須となります。(URLクリ<br>ク操作)                                                                      | ###<br>##<br>□ 左記の内容について理解しました。<br>ッ<br>g1                  |  |
| 金行形法人 中小企業基本装置統成<br>環境支援法:マッテング支援其<br>(第外に20前法会社法)<br>世当:力上,司用,実施,常山<br>円に1:05-5470-2357()中日13時~12時<br>メール: cno network@smrjgo.jp<br>(時間性2) |                                                             |  |

# 【仮申込】②参加申込内容確認

| 0中込内容確認                                                                      |                                                   |
|------------------------------------------------------------------------------|---------------------------------------------------|
| 力内容を確認してください。内容が                                                             | 証しければ面面下部の「参加申込みする」ボタン、訂正する場合は「戻る」ボタンをクリックしてください。 |
|                                                                              | インド・タイ・フィリビン等CEO商談会(仮申込)                          |
|                                                                              | 1-1                                               |
| REPERTANCES CONTRACTOR                                                       | test                                              |
| 連接担当者の所謂部署名を記載してくださ<br>い                                                     | test                                              |
| 産給担当者メールアドレスを把取してくだ<br>さい                                                    | test@smrj.com                                     |
| <b>康裕担当者の東泛赤号を記載してください</b>                                                   | 99999999                                          |
| 仮中込中機能に、当システムから本人経際<br>メールが配信されます。 电活発24時間以内<br>のご気心が必須となります。(URLクリッ<br>へがMA | 左記の内容について理解しました                                   |

海外CEO商談会へお申し込みされる際は、海外CEO商談会の専用HP (<u>https://jgoodtech.smrj.go.jp/pub/ja/lp\_ceo/ceotop/</u>)から対象の商談会 ページに遷移し、「仮申込はこちら」を押下ください。

1 対象商談会HPの「仮申込はこちら」のボタンを押下した後、左画像のアンケートフォームの各項目を入力してください。 ※アンケートフォームの内容は、商談会ごとに変更される場合がございます。

アンケートフォームへの入力完了後、「内容確認へ」を押下ください。

3 入力内容をご確認いただき、問題なければ「参加申し込みする」を押下ください。 なお「参加申し込みする」を押下した後、入力内容の修正はできませんのでご注意ください。

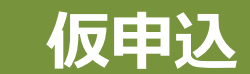

### 【仮申込】③参加申込受付

| 如中这受付            |               |                  |           |  |  |
|------------------|---------------|------------------|-----------|--|--|
| イベント・サービスのお申込みを  | 受け付けました。      |                  |           |  |  |
| 『途、ご送付しましたご本人確整  | メールにて、お中込みを確定 | してください。          |           |  |  |
| 「さ絵さ、中小破傷のイベント、  | セミナーへのこ参加をお待ち | しております。          |           |  |  |
| 主章:お申込みを確定       | しませんとキャンセ     | 中心したかま           |           |  |  |
|                  | ールのリンクアキョ     | いるた確守くさ          | - <b></b> |  |  |
| 24POIRIER INC. 2 | 700777004     | - KOVY COEAC V A |           |  |  |
|                  |               | 中小               | ##HPへ     |  |  |
|                  |               |                  |           |  |  |

## 【仮申込】④お申込み確認のお願い(メール)

| 【中小機構】お申込み確認のおねがい(まだお申込みは完了していません!)…                                                                                                    |
|----------------------------------------------------------------------------------------------------|
| sougou-joho-no-reply@smrj.go.jp<br><sup>®</sup> 5 ≪ → <sup>®</sup> …                                                                                                    |
| お申込みのお客様へ                                                                                                    |
| 中小機構のサービスをご利用いただき、湖にありがとうございます。                                                                                                    |
| インド・タイ・フィリピン等 CEO 商設会(仮申込)のお申込みを受付いたしました。                                                                                                    |
| ご本人種語のため、下記 URL にアクセスし、お申込みを確定<br>いただけますよう、お職い申し上げます。                                                                                                    |
| ※URLはキメールを送信後、24時間を通、モレくは 1 回使用した場合は<br>無効となります。                                                                                                    |
| ※同 URL が調中で設計されリンクが正しく編組しない場合は、同 URL を<br>最後までコピーし、ブラウザのアドレスノ <mark>4</mark> (アドレス表示部分) に<br>動り付け、Enter キーでアクセスしてください。                                                                                                    |
| こ<br>こ本人確認用 お明込み確定 URL: https://service.smrj.go.jp/cas/customer/actions/apph/activate/8031685348647758788850188e79076                                                                                                    |
| この時間を 含領ノベント サービフムの七体にはたせ治士! アゼガキオ                                                                                                    |
|                                                                                                    |
| ◆ご注意●<br>お申込みが確定しない場合は、キャンセル扱いとなりますのでご注意ください。                                                                                                    |
| ※イベントに勝するお憩い合けセノキャンセレは、瞬間日当者へお聴いいたします。                                                                                                    |
| 空点行政法人 中小企業基礎管理機<br>総成支援部 マッチンプ支援機                                                                                                    |
| (海外 CEO 商)(会归当)                                                                                                    |
| 理当: 开上、可は、周期、四川<br>TEL - 02:5470-2275 / / 平日-10 時 17 時)                                                                                                    |
| X=U, contextual (might on the second of the second of the |
|                                                                                                    |

参加申込受付の画面表示後、「①参加申込情報入力」で登録されたメール アドレスにお申込み確認のメールが配信されます。 なお「中小機構HPへ」を押下すると中小機構HPに遷移しますが、引き続き 申込手続きを進められる際は、⑤の配信メールをご確認ください。

**5** 

登録メールアドレスの受信トレイに「【中小機構】お申込み確認のおねがい (お申込みはまだ完了していません!)」のメールが届いていることを確認し、 そのメールに記載された「ご本人確認用 お申し込み確定URL」を押下し、本 人確認を実施してください。

※「③参加申込受付」から24時間以内に完了してください。完了しなかった場合は、改めて「①参加申込情報入力」を実施ください。

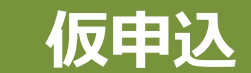

### 【仮申込】⑤参加申込完了

| 参加申込完了                  |                            |  |
|-------------------------|----------------------------|--|
| お申込みが完了しま<br>引き続き、イベント、 | た。<br>セミナーへのご参加をお待ちしております。 |  |
|                         | イベント一覧へ                    |  |

# 【仮申込】⑥本申込み確認のご案内(メール)

|          | 【中小機構】本申込のご案内:インド・タイ・フィリピン等CEO商詞                                                                                           | 炎会    |        |      |               |      |   |  |  |
|----------|----------------------------------------------------------------------------------------------------|-------|--------|------|---------------|------|---|--|--|
|          | ceo-network@smrj.go.jp<br><sup>宛先</sup>                                                                                    | ٢     | 5      | ≪    | $\rightarrow$ | ij   |   |  |  |
|          | 全員に返信の開始: 申し込みました。 完了しました。 転送しておきます。 (1) フィ                                                                                | ードバック |        |      |               |      |   |  |  |
|          | ※個人情報保護の観点により個人名を伏せさせて頂いております。                                                                                             |       |        |      |               |      |   |  |  |
|          | この度は中小機構主催「インド・タイ・フィリピン等 CEO 商設会」に仮申込みいただき、誠にありがとうございます。                                                                   |       |        |      |               |      |   |  |  |
|          | 続けて下記の牛申込 URLよりご登録をお職いいたします。なお、本申込売了をもって本職決会への申込売了となりますので<br>お単めにお手続きをお職・扱します。                                             |       |        |      |               |      |   |  |  |
| 7        | 本申込期日:2025年3月13日 (木) 18時まで                                                                                                 |       |        |      |               |      |   |  |  |
| <u>_</u> | <インド・タイ・フィリピン等 CEO 商誌会 本申込 URL>                                                                                            |       |        |      |               |      |   |  |  |
|          | https://service.smrj.go.jp/cas/customer/apply/b8fbd2e72fe8457c92b0ce548d314972                                             |       |        |      |               |      |   |  |  |
|          | <本商決会の意図時外企業一覧(本用込で拡張しいただきます)><br>https://jgoodtech.smrj.go.jp/pub/ja/p_ceo/tech2024/assets/pdf/list_tech2024.pdf720241101 |       |        |      |               |      |   |  |  |
|          | <仮申込にてご入力いただきました内容>                                                                                                    |       |        |      |               |      |   |  |  |
|          | ・雪社名を日本語で記載してください:株式会社 TEST                                                                                                |       |        |      |               |      |   |  |  |
|          | <ul> <li>連絡担当者名をご記載ください:TEST</li> </ul>                                                                                    |       |        |      |               |      |   |  |  |
|          | ・連絡担当者の所属即連名を記載してください:TEST                                                                                                 |       |        |      |               |      |   |  |  |
|          | <ul> <li> 速格型当者メールアドレスを記載してください、machida-sesninj.go.p<br/>. 連約型単本の子球番号本記号I アイドナト、coorcoppopp </li> </ul>                    |       |        |      |               |      |   |  |  |
|          | ・運用出当者の細語者特徴を思想していたというラララララララ<br>・仮申込用語後に、当システムから本人確認メールが配信されます。申請後 24 時間以内のご対応が必須となります。(URL:                              | フリック操 | (作):左部 | この内容 | こういでき         | 難しまし | 5 |  |  |
|          | ご不明な清薄ごさいましたら、下記単規局までお問い合わせください。                                                                                           |       |        |      |               |      |   |  |  |
|          |                                                                                                    |       |        |      |               |      |   |  |  |
|          | 近し(10次人 中小企業基金型情報構成)<br>振客支援部 フッチング支援課                                                                                     |       |        |      |               |      |   |  |  |
|          | (海外 CED 商助会相当)                                                                                                    |       |        |      |               |      |   |  |  |
|          | 129: 井上、町田、箕橋、西川                                                                                                    |       |        |      |               |      |   |  |  |
|          | TEL: 03-5470-2375 / (平日:10時~17時)                                                                                           |       |        |      |               |      |   |  |  |
|          | メール: ceo-network@smrj.go.jp                                                                                                |       |        |      |               |      |   |  |  |
|          |                                                                                                    |       |        |      |               |      |   |  |  |
|          |                                                                                                    |       |        |      |               |      |   |  |  |
|          | ※このメールはお申し込みをいただいた方に自動的に送信しております。                                                                                          |       |        |      |               |      |   |  |  |

お心かたりのない場合には、お手数ですが上記のお問い合わせ失までご連絡ください

6 参加申込受付の画面が表示された後、ご登録されたメールアドレスにお申込 み確定用のメールが配信されます。 なお「イベント一覧へ」を押下すると中小機構HPのイベント紹介ページに遷移 しますが、引き続き申込手続きを進められる際は、数分後に配信される⑦の メールをご確認ください。

ご登録されたメールアドレスに「【中小機構】本申込みのご案内: 〇〇商談 会」が届いていることを確認し、そのメールに記載された本申込URLから「本申 込」に進んでください。

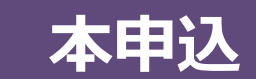

\_

# 【本申込】①参加申込情報入力

| or a liver liver<br>中小小機構                                                                                                    |                                                                                                    |
|----------------------------------------------------------------------------------------------------|----------------------------------------------------------------------------------------------------|
| 但这种环境建入力                                                                                                    |                                                                                                    |
| 入力内容を破壊してくたさい。内容ダミレ                                                                                                    | 北辺地区を展め「内谷地築へ」ボタンをクリックしてくたさい。                                                                                                    |
|                                                                                                    | インド・タイ・フィリピン等CEO病教会(本中込)                                                                                                    |
| Ave-Sta. Argendanteen, 15-rabbitte<br>Televis-Laborateenskarteense, 18                                                                                                    | 1. 「シイヤとたくには時時後」の時間を見るいとしたならます。<br>時間の時間になりて発見してくだかい、一般的からではなんかで、お物質に時時からな見に見得してくてきた。                                                                                                    |
| REPORTED A REPEARENTIAL NEW                                                                                                    | RETER (REM GLAREN) ;                                                                                                    |
| (#E168828636.14                                                                                                    | Extrements (ATECN)<br>Versus officiants (mentioner)                                                                                                    |
| discussion of the second                                                                                                    | **************************************                                                                                                    |
| OF COMPARENT AND A DESCRIPTION OF COMPARENT AND A DESCRIPTION OF COMPARENT<br>A DESCRIPTION OF COMPARENT AND A DESCRIPTION OF COMPARENT AND A DESCRIPTION OF COMPARENT AND A DESCRIPTION OF COMPARENT AND A DESCRIPTION OF COMPARENT AND A DESCRIPTION OF COMPARENT AND A DESCRIPTION OF COMPARENTA AND A DESCRIPTION OF | - IAABINA CAAARINA                                                                                                    |
|                                                                                                    |                                                                                                    |
| CO: HANGING CONTINUES OF CONTINUES OF CONTIN   | (本)を取りることがくなるい。                                                                                                    |
| 01930/#8680989060-010820                                                                                                    | ANARCESS CON-                                                                                                    |
| <b>6</b> 0                                                                                                    |                                                                                                    |
| CHI AND THAT I REAL TO ALL TO A DAY                                                                                                    | - Marcan-Mill<br>Bricación Traco                                                                                                    |
| ON TRADUCTION AND A DESCRIPTION OF A DESCRIPTION OF A DES   | - Maria Maria Maria A. A. Uni Control.<br>- National Argan                                                                                                    |
| <b>6</b> 0                                                                                                    | n Rola Haleffa, W                                                                                                    |
| 0                                                                                                    | NEXTOR OF SUBJECT OF SUBJECT OF S                                                                                                    |
| OF INNERSECTATION OF                                                                                                    | ○ 代現語が発行は、Prevalent -> 記録説がSourd Nember -> 好見読がDector to General Manager -> 事見読がManager<br>~> 生活用的に、名称的生活的してくせてい。                                                                                                    |
| 962AB(825                                                                                                    | 一般合語の展示<br>和に常意を指定したのからReading (Alertary)                                                                                                    |
| GURREN BAR (CAUSED)                                                                                                    | NARGERA (NZ)                                                                                                    |
|                                                                                                    | ·····································                                                                                                    |
| 01:000-000-000-000-000-000-000-000-000-0                                                                                                    | render en                                                                                                    |
|                                                                                                    | (2) Charlenine Ex. (3)                                                                                                    |
| 00:Atabing@rankersex.tcs                                                                                                    | <ul> <li>・ALMERIANENDER: AMERIANE (FMMR) とくはたくだかい。</li> <li>         WHUTC(だらい)</li></ul>                                                                                                    |
| 0112455600146085.58.395-3<br>858605966335117230                                                                                                    | N BARTHINI ROMANN                                                                                                    |
| •                                                                                                    | over to de them. And the second second second                                                                                                    |
| 01.8+8###CEAUTOCA0                                                                                                    | Contraction of the second second second second second second second second second second second second second s                                                                                                    |
| 01:#02960RUT<220 20                                                                                                    | CY DATABASEN CIRRED CONCEAU<br>D NRA CHRA CIRRED DT-ビスA D SNAMA D CON                                                                                                    |
| DI CORTA CARACTERA                                                                                                    | NENANIAN<br>RETAININGS AND AND AND AND AND AND AND AND AND AND                                                                                                    |
| 0514-45-95811EXUCCED                                                                                                    | - Stor-Re.                                                                                                    |
| OKT TO PRESENT FOR VIOLATICE                                                                                                    | NEROENET<br>NI STATU I SAKKON UTA                                                                                                    |
| GI-BARTDOTTRALTORIO                                                                                                    | National Annual Control of Control of Contro                                                                                                    |
|                                                                                                    | 7                                                                                                    |
| GALERARE CALLARS 2                                                                                                    |                                                                                                    |
| 031.00010000000000000000000000000000000                                                                                                    | <ul> <li>モトラシス集構</li> <li>ド 1950年1, 1955年30</li> </ul>                                                                                                    |
| 02104930/00/00/00/00/000000000                                                                                                    | の設置後後の間にである。小されていたので、小されていたのでの時間は、オンライン語のでも気度です。<br>1月1日、小さなならまたのが明白、日本シンティン開催のウエス。                                                                                                    |
| 42. Sigtemeters (2)                                                                                                    | ○ が立つの形成をだがえる。 ○ が回っての形成とだかしない。<br>● オンダイン形式、利用能などにもなったが知道などだけで、利用的な手術が大手がある方法になります。                                                                                                    |
| MURIC CONTRACTOR                                                                                                    | 그 5개38월 (개) 12주퍼 C 5개22월 (※) 12주퍼 그 5개23월 (※) 12주퍼 C 분(6년 (누용612주퍼 포)<br>고 순() 음악                                                                                                    |
| 02120000000000000000000000000000000000                                                                                                    |                                                                                                    |
| 02-10/021024812-10/4230842308-4<br>4020-05-05-05-05-05-020-020-02-02-02-02-02-02-02-02-02-02-0                                                                                                    | ONO CAL                                                                                                    |
| 0                                                                                                    | 5 M ( 2 M)                                                                                                    |
| DAUGHUTUNE BERKUTCHEN                                                                                                    |                                                                                                    |
| GRINGTONDOWNSHITCHID                                                                                                    | ्र<br>अस् ्रम्म                                                                                                    |
| 021 - MERCITORIA (2007)                                                                                                    | ್ಗ್ ಎಗ್ ಎಗ್ ಎಗ್ ಎಗ್ ಎಗ್ ಎಗ್ ಎಗ್ ಎಗ್ ಎಗ್                                                                                                    |
| GS - RINDARDON SEL COLAN                                                                                                    | シジェクテックでごびたいただいを思うがたこいでは、本中のこでごがありたらい場合は、 物面は例のよれません。                                                                                                    |
| 01:00:000238080408004380                                                                                                    | - (1997年)                                                                                                    |
| 225.4p                                                                                                    | 電影してください                                                                                                    |
| EALY CLEV ON - Step NAC                                                                                                    | VIDALING MALER AND AND AND AND AND AND AND AND AND AND                                                                                                    |
|                                                                                                    | NUMBER (1974) - 2<br>NEARANTEE<br>NEARANTEE<br>NEARANTEE<br>NEARANTEENSK NUMBER<br>NEARANTEENSK NUMBER<br>NEARANTEENSK NUMBER<br>NUMBER<br>NUM |
|                                                                                                    | (PP) (93)                                                                                                    |

| GU : KUNINGSHORNA<br>LI, DJ, BARL MANIJON, AND<br>LI, DJ, SARL MANIJON, AND                                                                                                    | 189 CML                                                                                                    |   |
|----------------------------------------------------------------------------------------------------|----------------------------------------------------------------------------------------------------|---|
| GRIGGER WAS EREPARED ARTS<br>NUTLARED AND AND AND AND AND AND AND AND AND AN                                                                                                    | ##PLTC###V                                                                                                    |   |
| DO-SHAREBUIKT                                                                                                    | 10年2月まです。2月前にはないに見たいまたいです。 本内にてごがあるいいである。 第回は何からにません。<br>第2月にてござけい                                                                                                    |   |
| ON TERMANNALOWNERS AND TRANSPORT                                                                                                    | <ul> <li>NHCW(#2)</li> <li>NHCUT(2)&gt;</li> </ul>                                                                                                    |   |
| un immenziemententrententen.<br>Le ceter dis-sinces                                                                                                    | 1.8508-384                                                                                                    |   |
| DETRIBUTION DESCRIPTION OF<br>IL DIT WITH MEDIUM HOR<br>IL THEORY FROM THE THE                                                                                                    | 0.80 CAP                                                                                                    |   |
| OT-OFT (RO, SENARCERA, GAP<br>SUCCEREDUCTOR, METERIC<br>OTERROR COM.                                                                                                    | MRUT(Mai)                                                                                                    |   |
| OR : ROMORPHING STREET COLUMN                                                                                                    | ・パーテマンと目的になったないないないです。市内ないての目的になっていたのであった。<br>制作してください。                                                                                                    |   |
| OF SHAREARCOMPRESS.<br>VCCN OF SPACE/STO                                                                                                    | 010.17(22)<br>010.17(22)                                                                                                    |   |
| 04 : X2824444 (2004)                                                                                                    | -94/28-88-                                                                                                    |   |
| ос: власная подета (од. на<br>16. на: ваны, подера, нат<br>25. 2010 года влася вест                                                                                                    | 189 COL                                                                                                    |   |
| BUTCHER THE STREET AND A STREET AND A STREET | สหนังรอบ                                                                                                    |   |
| 0013458425528428055255                                                                                                    | 10月20日からで記者がられたいと聞きたちについては、本内なにてご用する人が一番曲に、問題と問題より1月また。<br>「意見なしてください」                                                                                                    |   |
| Q4: MARIANNOZLOMIN NEME.<br>TCEJD                                                                                                    | <ul> <li>→利白客/編長</li> <li>構成してください</li> </ul>                                                                                                    |   |
| ON COMPACT DRIVING THE COMPACT                                                                                                    | renog-are                                                                                                    |   |
| us incher States and the sources of the second states and the sources and the sources of the second states of the second states of the  | OB0 CRL                                                                                                    |   |
| enternet an construction and<br>conversions of an and<br>all enternets                                                                                                    | MERUT CEAN                                                                                                    | 1 |
| Q4 CROMON DISCOURSE CALLS                                                                                                    | ロジェガテルクなご読んでおいた後年の時についても、世界などこの最近においり込む。自然は発生されません。<br>神経してください                                                                                                    |   |
| en i senski z bila so hau tendo.<br>K (139)                                                                                                    | 1007-100<br>1007-100                                                                                                    |   |
| (2) PERMANAN CONTRACTOR (N.<br>170 CONTRACTOR (N.<br>1997) (201-20079)                                                                                                    | electronic .                                                                                                    |   |
| QUI MURARMORANAL COLONI<br>II. NO. RAME. RECEIPT. NAU<br>IX. COLONAL DESIGNMENT                                                                                                    | 089 046                                                                                                    |   |
| BALOWE FAD, 200000000 1000<br>BULLOGRADIAL DOG INSTACTOR<br>MINISTREE COMMUNICATION                                                                                                    | 商時にてください                                                                                                    |   |
| 00:10000000000000000000000000000000000                                                                                                    | 第19日、「「「「」」、「」、「」、「」、「」、「」、「」、「」、「」、「」、「」、「」                                                                                                    |   |
| ga costor to att. c < t su                                                                                                    | · 2888 · 288700 · · ≠28 · 288826920000                                                                                                    |   |
| оконоделение сложности<br>с. сопременные намерали<br>потрети силеми солоние<br>натехности                                                                                                    | D MADAKO                                                                                                    |   |
| QE: TOMOZOORACELLOCIPACE<br>JU                                                                                                    | YESOLEXJILENHAMJSHISLEOFFEL MAETHACEN                                                                                                    |   |
| (株式)、小豆根酸の高ななどです。ハッイングや<br>にしたいなり、シーグンシールの高能が必要だか<br>(注意的られて)、ボラガンシールの意味が必要だか<br>(加速的られてい、素定ない)、小豆が、シークの意味が、<br>(株式)、美たない、またない、シーグンシールの読んで、<br>(たたり・シートの代表の注意を引起し、・うかだか)<br>に、シーン・シールの見た、たたないの高いがなど、<br>(たたり・シートの見た、たたないの高いがなど)                                                                                                    | nn - John Shandahaddin Barton Lan,<br>Landar (2014)<br>San Garceno,<br>Baronang Jacobartan San Shangara (2014)<br>Baronang Jacobartan San Shangara (2014)<br>Baronang Jacobartan San San San San San San San San San S |   |
| etyTECA. ************************************                                                                                                    |                                                                                                    |   |
| (#iiri2)                                                                                                    | 8)II-Mart                                                                                                    |   |
| 849.54                                                                                                    | は「シントロンーボッシー」はなインドクで第())なび以下の「利用局的」への発見なら考える。<br>内容をご確認点上、ごは低いただける場合には「同意する」にデエックをして下さい。                                                                                                    |   |
| Nitro 9 x Alexandra<br>https://jgsetherk.sml.gs                                                                                                    | スレ、AMCのQQ2007の2007に回転しただくを表示ですいます。<br> ptpskiple_restructure.com/spatial_sector28_pdf/00041101                                                                                                    |   |
| 4421- <b>8</b> 0.                                                                                                    |                                                                                                    |   |
|                                                                                                    |                                                                                                    |   |

「仮申込」で本人確認を実施した後、「本申込」で商談会に関する必要 事項を入力してください。

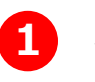

本申込のアンケートフォームに表示されている項目を入力して ください。 なお必須項目は、全て入力してください。

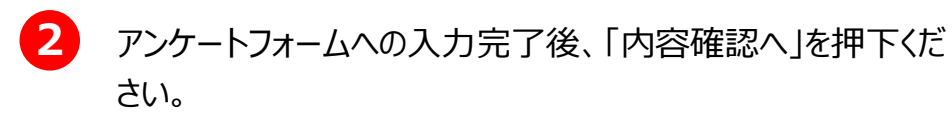

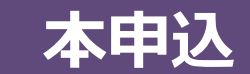

## 【本申込】②参加申込内容確認

| Q49:第5章説希望海外企業が所在する国・地域<br>は、既に、直接輸出、海外補出(投資、拠点設<br>立)、受注のいずれかの取引(はありますか?               |                               |
|-----------------------------------------------------------------------------------------|-------------------------------|
| Q50:Q49で「あり」と回答された方は、今回予<br>定している商誌の取引について、該当する全ての<br>項目を選択してください。                      |                               |
| Q51:本商設会をどこで知りましたか                                                                      | 中小機構メルマガ (CEO商設会、J.GoodTech等) |
| Q52:若瑛でその他と回答された方はこちらに詳<br>相を記載してください                                                   |                               |
| Q53:J-GoodTech登録状況を選択してください                                                             | 登録済                           |
| Q54:本申込時に記載いただいたメールアドレス<br>に、CEO前記会等の中小補機支援置前清理とご案<br>内させて頂きます。ご案内を希望しない方のみ選<br>択してください |                               |
| Q55:お申込みいただいた海外企業が日本に招聘<br>となる場合、対面での複数を希望しますか?                                         | 対面での商設を希望する                   |
| Q56:参加規約についてご確認頂きお申し込みく<br>ださい                                                          | 確認し了承済み                       |
| Q57:その他のご養望がありましたらご記入くだ<br>さい                                                           | 0                             |
| 戻る                                                                                      | 参加申し込みする                      |

3 アンケートフォームの入力内容をご確認いただき、問題無ければ「参加申込みする」を押下ください。 なお全ての必須項目の入力が完了していない場合は、押下できませんのでご注意ください。

# 【本申込】③参加申込受付

| 参加中込受付                                    |                                                 |                               |                                           |           |  |
|-------------------------------------------|-------------------------------------------------|-------------------------------|-------------------------------------------|-----------|--|
| イベント・サービスの1<br>別途、ご送付しました。<br>引き続き、中小機構の~ | #申込みを受け付けました。<br>(本人確認メールにて、お中<br>(ペント、セミナーへのご参 | 込みを確定してください。<br>加をお待ちしております。  |                                           |           |  |
| 注意:お申込み<br>24時間以                          | を確定しませんと=<br>内にメールのリン・                          | Fャンセル扱いにな<br>クでお申込みを確)        | なります。<br>定ください。                           |           |  |
|                                           |                                                 |                               | 中小磯椛HPへ                                   |           |  |
|                                           |                                                 | D 2023 Organization for Small | 16 Necium Enterprises and Regional Innova | on, JAPAN |  |

参加申込受付の画面が表示された後、ご登録されたメールアドレスにお 申込み確定用のメールが配信されます。 ※「③参加申込受付」から24時間以内に完了してください。完了しな かった場合は、改めて本申込の「①参加申込情報入力」を実施してください。。

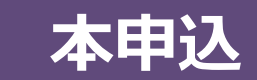

# 【本申込】④お申込み確認のお願い(メール)

| 【中小機構】 お申込み確認のおねがい(まだお申込みは完了していません!) (本メ                                     | ールのURLクリック後お申込み完了となります)                |
|------------------------------------------------------------------------------|----------------------------------------|
| Sougou-joho-no-reply@smrj.go.jp<br>現代                                        | ) ∽ 返信 ≪) 全員に返信 → 転送 (1) ••••          |
| お申込みのお客様へ                                                                    |                                        |
| 中小機構のサービスをご利用いただき、誠にありがとうございます。                                              |                                        |
| インド・タイ・フィリピン等 CEO 商談会(本申込)のお申込みを受付いたしました。                                    |                                        |
| ご本人確認のため、下記 URL にアクセスし、お申込みを確定                                               |                                        |
| いただけますよう、お願い申し上げます。                                                          |                                        |
| ※URLは本メールを送信後、24 時間脱退、もしくは 1 回使用した場合は<br>無効となります。                            |                                        |
| ※同 URL が途中で改行されリンクが正しく機能しない場合は、同 URL を                                       |                                        |
| 最後までコピーし、ブラウザのアドレスバー(アドレス表示部分)に                                              |                                        |
| 貼り付け、Enter キーでアクセスしてください。                                                    |                                        |
| 5                                                                            |                                        |
| ご本人確認用 お申込み確定 URL: https://service.smrj.go.jp/cas/customer/actions/apply/act | ivate/76bb19195be842d2889983ef1f1570d6 |
|                                                                              |                                        |
| 引き続き、各種イベント、サービスへのお申込みをお待ちしております。                                            |                                        |
| ◆ご注意◆                                                                        |                                        |

ご登録されたメールアドレスに「【中小機構】お申込み確認のおねが い・・・」が届きますので、そのメールに記載された「ご本人確認用 お申し 込み確定URL」を押下ください。 ※③参加申込受付から、24時間以内に実施してください。

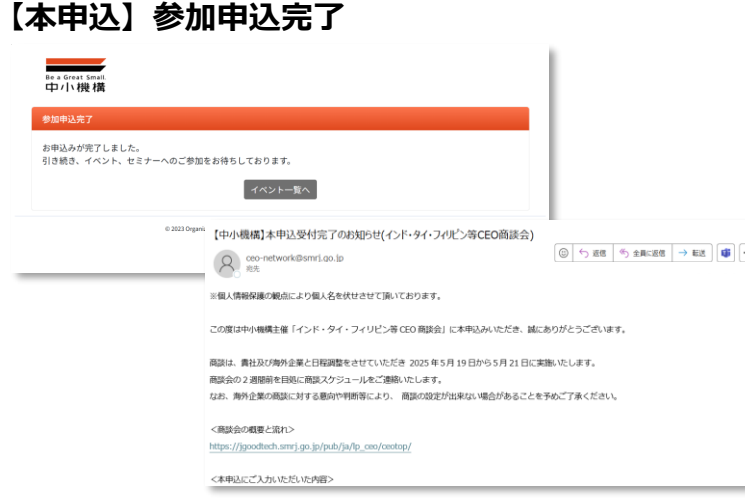

6 これで申込作業は第

5

これで申込作業は完了となります。数分後、「【中小機構】本申込受付完 了のお知らせ」のメールが届きますので、該当商談会への対応が終了する まで大切に保管ください。

なお、お申込み頂いた内容は、貴社の商談希望海外企業に送付します。 海外企業が商談を希望した場合は、事務局よりその商談案内が行われま すのでお待ちください。

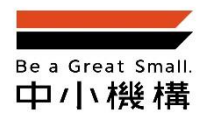

独立行政法人中小企業基盤整備機構
 販路支援部マッチング支援課 海外CEO商談会担当
 東京都港区虎ノ門3-5-1虎ノ門37森ビル5F
 ▲ 03-5470-2375 (平日午前10時から午後7時まで)
 ☑ ceo-network@smrj.go.jp